## Importer nouvel instrument dans user voice pour « Ketron Event. 61. 76. X »

## Exemple : Wersi Organ.ms3 dans dossier (Wersi organ)

Connecter votre Event à votre PC via USB (HOT dans Event, coté droit).

Presser MEDIA (event).. Puis jaunir PC CONNECT.

L'Event (USBACK) est connecté à votre PC.. Ok. !

Dans la liste choisir **INTRUMENT** et ouvrir ce dossier..

Copier et coller le dossier .. Wersi Organ.ms3.. après le dossier TMP (jaune)

Maintenant déconnecter en pressant .. Pc Connect et OK dans Event..

Dans Event presser **MENU** (bouton coté Média) puis **Audio Sampler** et sélectionner **SAMPLER** .

Presser sur UTILS ...bas à droite en bleu ...

Presser sur IMPORT et presser sur WERSI ORGAN

Attendre que **WERSI ORGAN** ( exemple choisi) soit importé, une barre s'affiche en haut de votre écran.

Cela peut prendre quelques minutes et, selon la **VOICE**, il peut fonctionner deux fois !!

Merci d'attendre que la barre soit fixe et remplie

Presser sur **SAVE** et ensuite **ENTER** 

Lorsque vous êtes sûr qu'il n'y a plus de mouvement, appuyez sur **SAVE** (bouton) et appuyez sur **ENTER** (bouton)

Encore une fois, une barre s'affiche en haut de votre écran LCD. Lorsque toute l'activité est terminée, la VOICE a été correctement installée.

Bonne Musique avec le KETRON EVENT

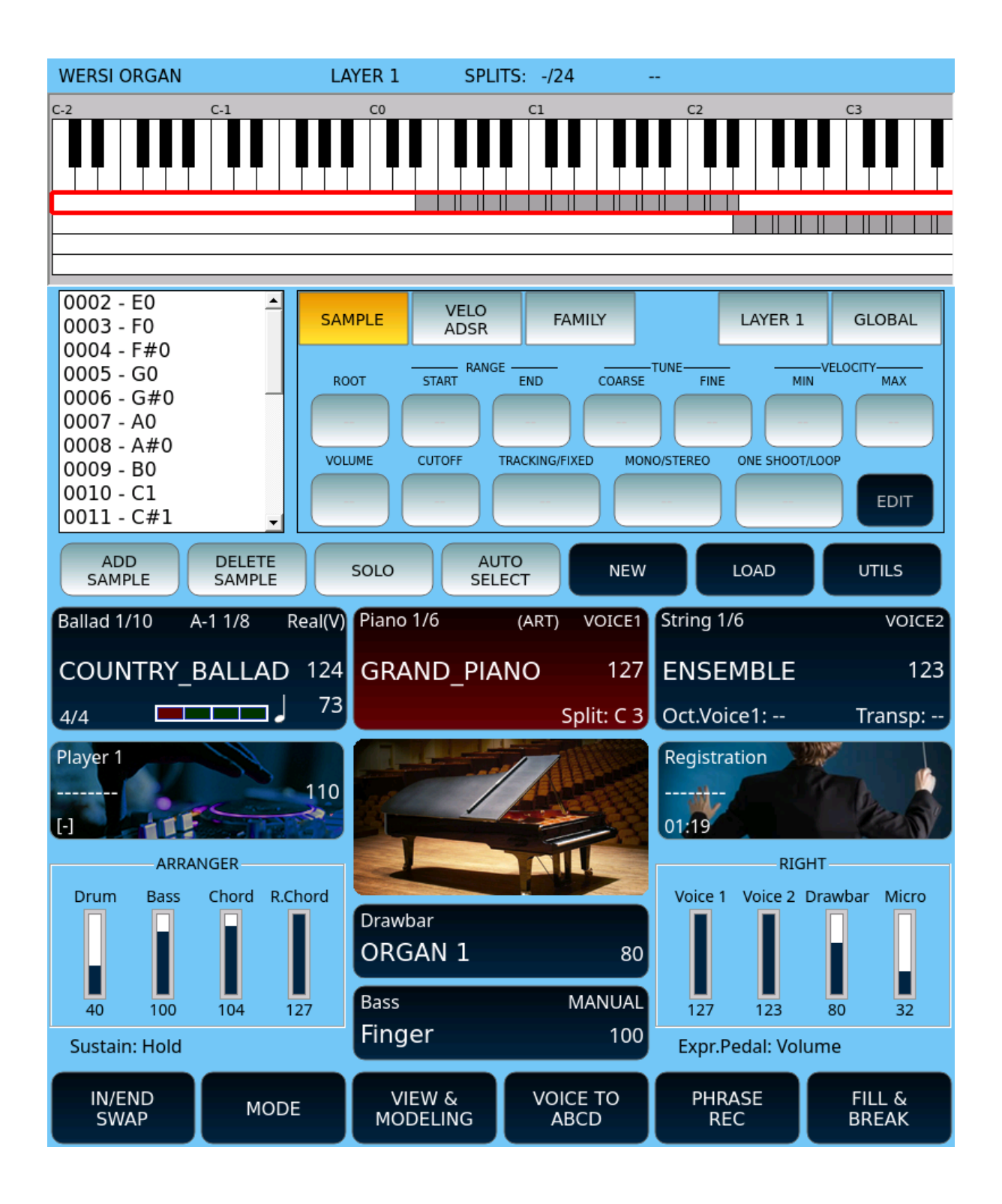

| Player 1                            | T:                        |            | Piano 1/6                    | (A            | ART)                     | VOICE1                     | String 1/6                      | 5                 | VOICE2                   |  |  |  |
|-------------------------------------|---------------------------|------------|------------------------------|---------------|--------------------------|----------------------------|---------------------------------|-------------------|--------------------------|--|--|--|
|                                     | 1                         | 10         | GRANI                        | D_PIANC       | D                        | 127                        | ENSEN                           | 1BLE              | 123                      |  |  |  |
| (-) <b>–</b>                        |                           | -          |                              |               | S                        | olit: C 3                  | Oct.Voic                        | e1:               | Transp:                  |  |  |  |
| /media/USBACK                       |                           |            |                              |               |                          |                            |                                 |                   |                          |  |  |  |
|                                     |                           |            |                              |               |                          |                            |                                 |                   |                          |  |  |  |
| JUKEBOX                             |                           |            |                              |               |                          |                            |                                 |                   |                          |  |  |  |
| MIDI.KAR.JPP                        |                           |            |                              |               |                          |                            |                                 |                   |                          |  |  |  |
| MULTI_BASS                          |                           |            |                              |               |                          |                            |                                 |                   |                          |  |  |  |
| MULTI_CHORD                         |                           |            |                              |               |                          |                            |                                 |                   |                          |  |  |  |
| MEDIA<br>DEVICES                    | PLAYLIST                  | AUT        | OPLAY                        | KARAOK        | Œ                        | INFO                       | C<br>RE                         | RUM<br>STYLE      | SETTINGS                 |  |  |  |
|                                     |                           |            |                              |               |                          |                            |                                 |                   |                          |  |  |  |
| Player 1                            | T:                        |            | Piano 1/6                    | (A            | ART)                     | VOICE1                     | String 1/6                      | õ                 | VOICE2                   |  |  |  |
| Player 1<br>                        | T:<br>1                   | 10         | Piano 1/6<br>GRANI           | ہ<br>D_PIANC  | art)<br>D                | VOICE1<br>127              | String 1/6                      | 5<br>⁄IBLE        | voice2<br>123            |  |  |  |
| Player 1                            | T:<br>1                   | <br>10<br> | Piano 1/6<br>GRANI           | (≜<br>D_PIANC | ART)<br>D<br>Sp          | VOICE1<br>127<br>olit: C 3 | String 1/6<br>ENSEN<br>Oct.Voic | 5<br>/IBLE<br>e1: | VOICE2<br>123<br>Transp: |  |  |  |
| Player 1                            | T:<br>1                   | <br>10<br> | Piano 1/6<br>GRANI<br>/media | (A<br>D_PIANC | ART)<br>D<br>Strum       | VOICE1<br>127<br>olit: C 3 | String 1/6<br>ENSEN<br>Oct.Voic | 6<br>/IBLE<br>e1: | VOICE2<br>123<br>Transp: |  |  |  |
| Player 1 [-]                        |                           | <br>10<br> | Piano 1/6<br>GRANI<br>/media | (A<br>D_PIANC | art)<br>D<br>Sț<br>strum | VOICE1<br>127<br>olit: C 3 | String 1/6<br>ENSEN<br>Oct.Voic | 5<br>1BLE<br>e1:  | VOICE2<br>123<br>Transp: |  |  |  |
| Player 1<br><br>[-]<br>TMP<br>1 WEF | T:<br>1<br>               | <br>10<br> | Piano 1/6<br>GRANI<br>/media | (A<br>D_PIANC | NRT)<br>D<br>Sţ<br>strum | VOICE1<br>127<br>olit: C 3 | String 1/6<br>ENSEN<br>Oct.Voic | 5<br>1BLE<br>e1:  | VOICE2<br>123<br>Transp: |  |  |  |
| Player 1<br><br>[-] TMP<br>1 WEF    | T:<br>1<br>S<br>RSI ORGAN | <br>10<br> | Piano 1/6<br>GRANI<br>/media | (A<br>D_PIANC | ART)<br>D<br>Strum       | VOICE1<br>127<br>olit: C 3 | String 1/6<br>ENSEN<br>Oct.Voic | 5<br>1BLE<br>e1:  | VOICE2<br>123<br>Transp: |  |  |  |
| Player 1<br><br>[-] TMP<br>1 WEF    | T:                        | <br>10<br> | Piano 1/6<br>GRANI<br>/media | (A<br>D_PIANC | NRT)<br>D<br>STRUM       | VOICE1<br>127<br>olit: C 3 | String 1/6<br>ENSEN<br>Oct.Voic | 6<br>4BLE<br>e1:  | VOICE2<br>123<br>Transp: |  |  |  |
| Player 1                            | T:                        | <br>10<br> | Piano 1/6<br>GRANI<br>/media | (A<br>D_PIANC | ART)<br>D<br>Strum       | VOICE1<br>127<br>olit: C 3 | String 1/6<br>ENSEN<br>Oct.Voic | 6<br>4BLE<br>e1:  | VOICE2<br>123<br>Transp: |  |  |  |
| Player 1<br><br>[-] TMP<br>1 WEF    | T:<br>1                   | <br>10<br> | Piano 1/6<br>GRANI<br>/media | (A<br>D_PIANC | ART)<br>D<br>STRUM       | VOICE1<br>127<br>DIIT: C 3 | String 1/6<br>ENSEN<br>Oct.Voic | 6<br>1BLE<br>e1:  | VOICE2<br>123<br>Transp: |  |  |  |

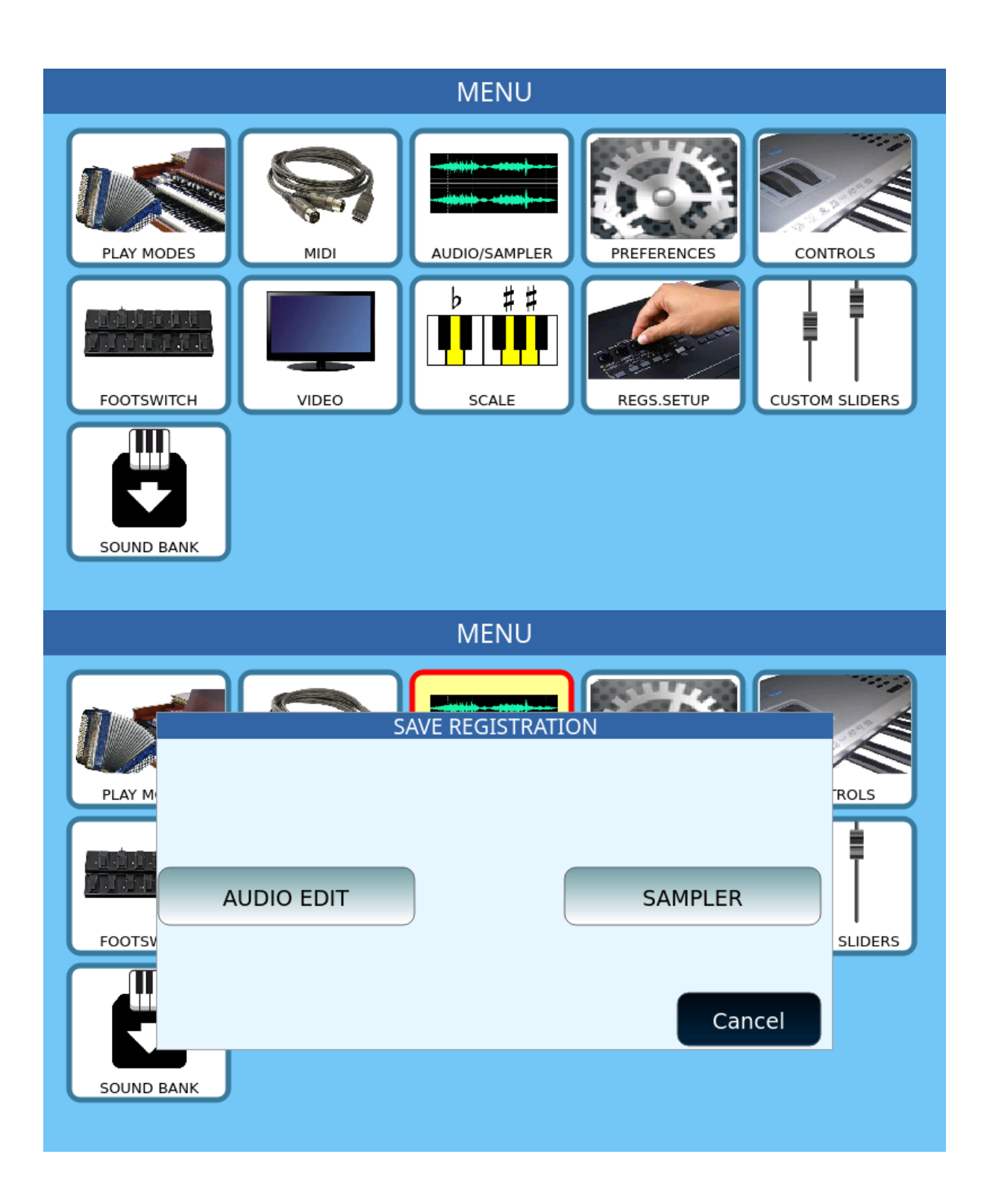

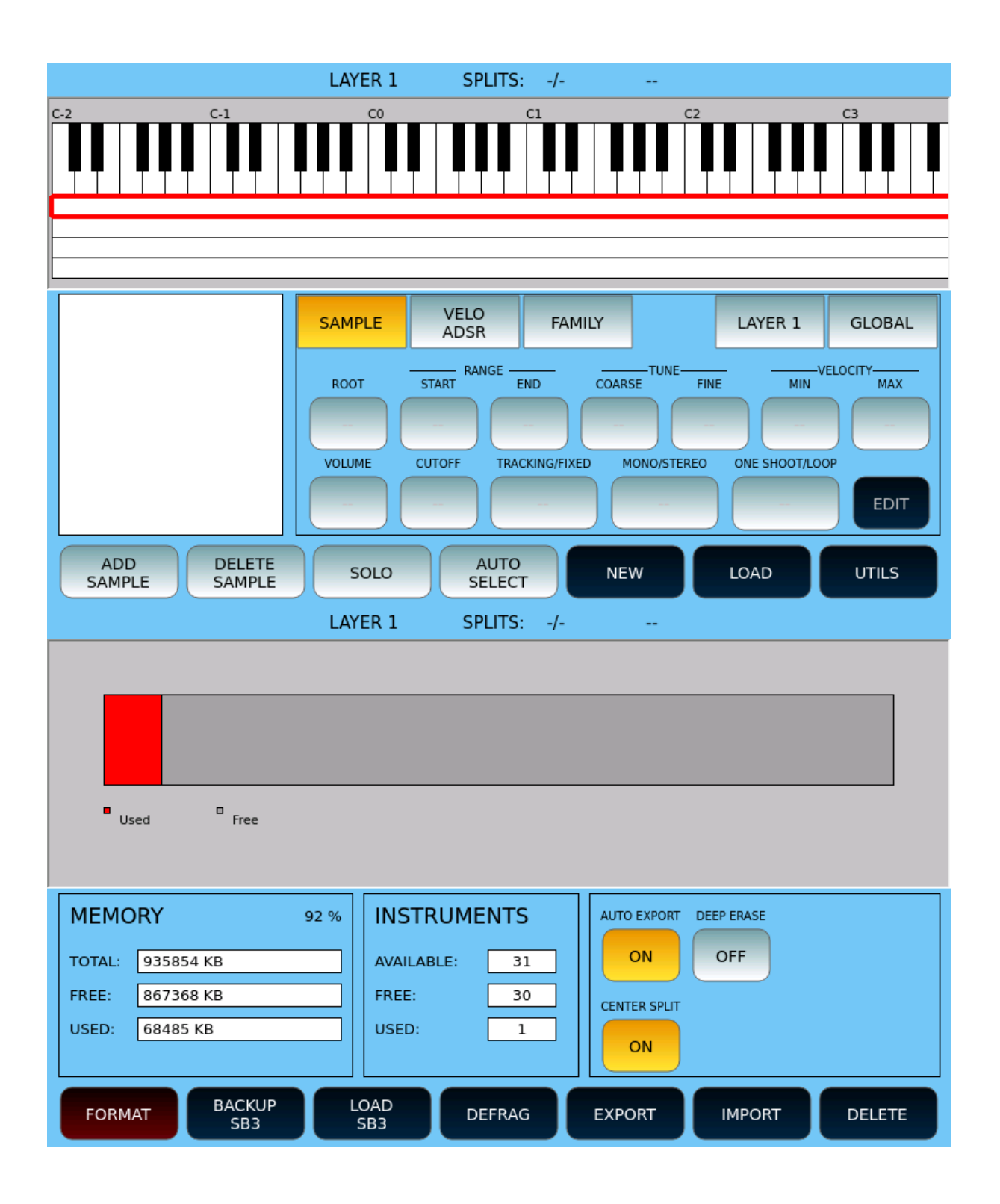

|                                                                                                    | LAYER 1                                 | SPLITS: | -/                                      |          |        |  |  |  |  |  |
|----------------------------------------------------------------------------------------------------|-----------------------------------------|---------|-----------------------------------------|----------|--------|--|--|--|--|--|
| Used Free                                                                                                    | WERSI OF                                | RGAN    |                                         |          |        |  |  |  |  |  |
| MEMORY           TOTAL:         935854 KB           FREE:         867368 KB           USED:         68485 KB |                                         |         |                                         | EP ERASE |        |  |  |  |  |  |
| FORMAT BACKUP<br>SB3                                                                                         | LOAD<br>SB3                             | DEFRAG  | EXPORT                                  | IMPORT   | DELETE |  |  |  |  |  |
| Used Free                                                                                                    |                                         |         |                                         |          |        |  |  |  |  |  |
| MEMORY           TOTAL:         935854 KB           FREE:         867368 KB           USED:         68485 KB | 92 % INSTR<br>AVAILAB<br>FREE:<br>USED: | UMENTS  | AUTO EXPORT<br>ON<br>CENTER SPLIT<br>ON | OFF      |        |  |  |  |  |  |
| FORMAT BACKUP<br>SB3                                                                                         | LOAD<br>SB3                             | DEFRAG  | EXPORT                                  | IMPORT   | DELETE |  |  |  |  |  |

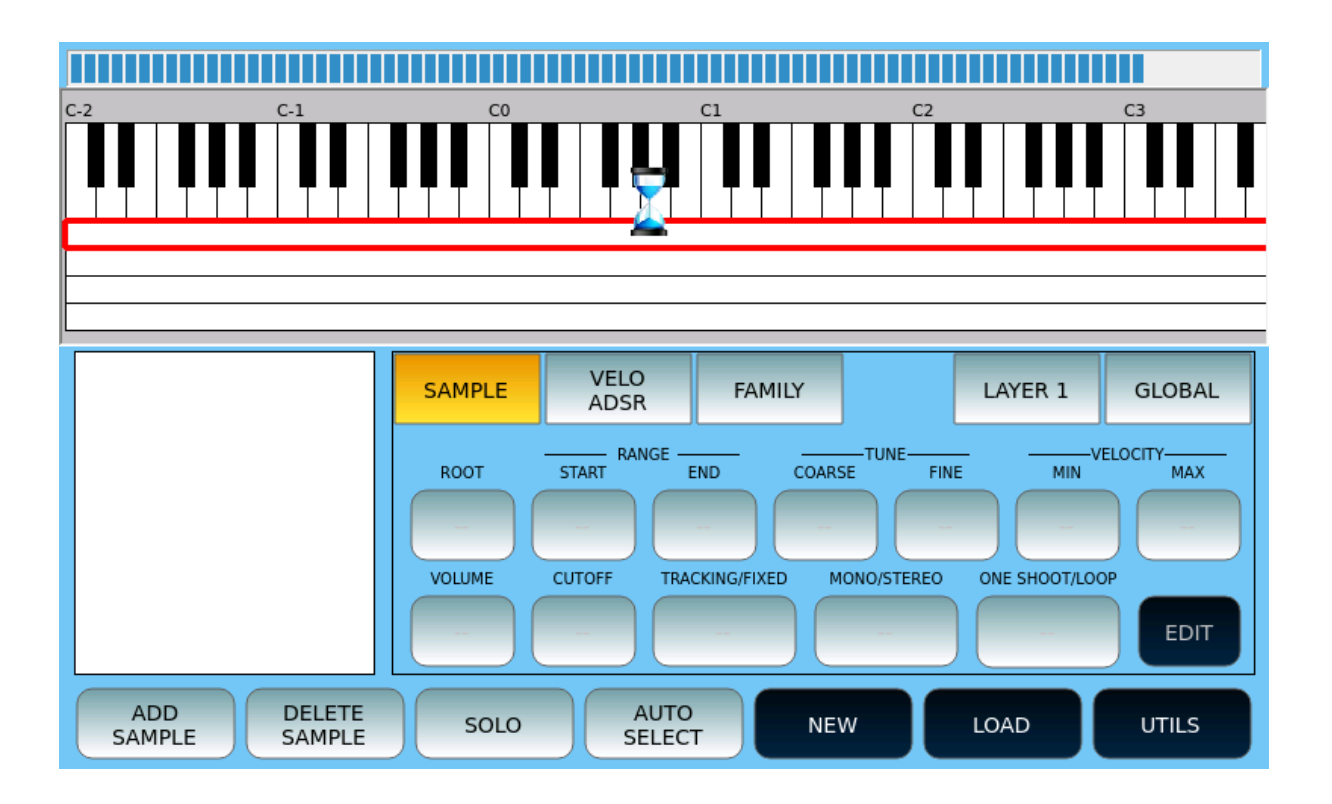